Dirección General de Tecnologías de la Información y Telecomunicaciones

# MANUAL TÉCNICO

### Registro en del Sistema de Constancia de Educación Vial del Estado de Tabasco

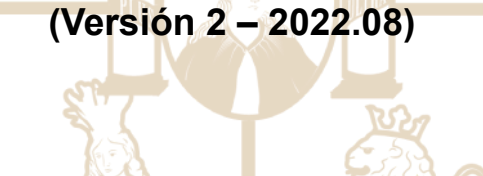

## TABASCO

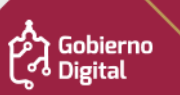

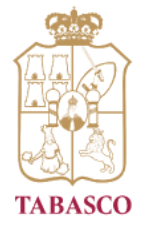

Dirección General de Tecnologías de la Información y Telecomunicaciones

#### **TABLA DE CONTENIDOS**

| 1. Ingresar al Sistema         | 3  |
|--------------------------------|----|
| 2. Mis Datos                   | 9  |
| 3. Domicilio                   | 10 |
| 4. Estado Clínico              | 11 |
| 5. Mis Documentos              | 12 |
| 6. Agregar Comprobante de Pago | 14 |
| 7. Solicitudes                 | 16 |
| 8. Datos de contacto           | 17 |

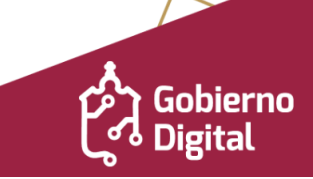

TABASCO

Coordinación General de Modernización Administrativa e Innovación Gubernamental

Dirección General de Tecnologías de la Información y Telecomunicaciones

#### MANUAL DE USUARIO

#### 1. Ingresar al Sistema

Al ingresar a **https://tramites.tabasco.gob.mx/constancia\_vialidad**/ aparecerá la siguiente ventana, en la cual deberá anotar su usuario y contraseña:

| tabasco.gob.mx                                                                                                    | ∣ Iniciar sesión ∣ Manual Usuario                                                                                                    |
|----------------------------------------------------------------------------------------------------|----------------------------------------------------------------------------------------------------|
| Registro en el Sistema de Constancia o<br>del Estado de Tabasco<br>Categoría: Seguridad Vial<br>Secretaría de Seguridad y Protección Ciudad | de Educación Vial                                                                                                    |
| Acceso<br>Ingrese su usuario<br>Ingrese su contraseña<br>A Iniciar sesión                                                                   | Dudas o aclaraciones, comuníquese a la<br>Dirección General de Policía Estatal de Caminos<br>Teléfono<br>(993) 315-36-68<br>WhatsApp<br>(933) 111-78-82<br>Correo<br>ssypc.educvial@tabasco.gob.mx |
| وOlvidaste tu contraseña?                                                                                                    |                                                                                                    |
| ¿No tienes una cuenta? Regístrate                                                                                                    |                                                                                                    |

Registro en el Sistema de Constancia de Educación Vial del Estado de Tabasco

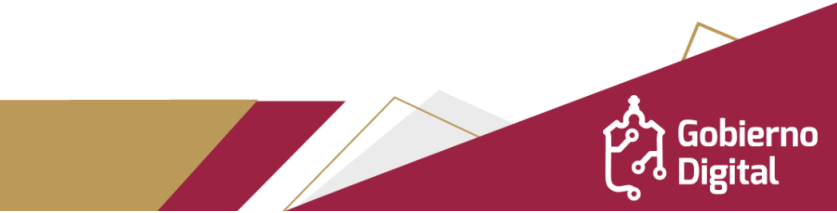

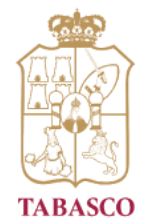

Dirección General de Tecnologías de la Información y Telecomunicaciones

En caso de que aún no se encuentre registrado, deberá registrar su información para que se le proporcionen los accesos. Al finalizar dará clic al botón ENVIAR.

| Registro en el Sistema de Cor                                                                       | nstancia de Educación Vial del Estado de Tabasco                                  |
|----------------------------------------------------------------------------------------------------|-----------------------------------------------------------------------------------|
| roporcione los siguientes datos para dar inicio al registro                                         |                                                                                   |
| Paso 1 Pegistro de los datos general                                                                |                                                                                   |
| Faso T. Registro de los datos general                                                               | TES                                                                               |
| datos serán guardados solamente después de validar                                                  | su código, en caso de no hacerlo deberá realizar el proceso nuevamente la próxima |
| vez que ingrese.                                                                                    |                                                                                   |
|                                                                                                    |                                                                                   |
| Nombre(s)*                                                                                          |                                                                                   |
| Nombre(s)                                                                                           |                                                                                   |
| Apellido Paterno <sup>*</sup>                                                                       |                                                                                   |
| Apellido Paterno                                                                                    |                                                                                   |
| Apellido Materno *                                                                                  |                                                                                   |
| Apellido Materno                                                                                    |                                                                                   |
| Sexo:*                                                                                              |                                                                                   |
| Selecciona                                                                                          | ~                                                                                 |
| Correo Electrónico**                                                                                | Confirme Correo Electrónico**                                                     |
| usuario@dominio.extension                                                                           | usuario@dominio.extension                                                         |
|                                                                                                    |                                                                                   |
|                                                                                                    |                                                                                   |
|                                                                                                    |                                                                                   |
|                                                                                                    | Enviar                                                                            |
|                                                                                                    |                                                                                   |
| * Son valores requeridos para el registro.<br>** Referencia para el nombre de su cuenta de usuario. |                                                                                   |
|                                                                                                    |                                                                                   |

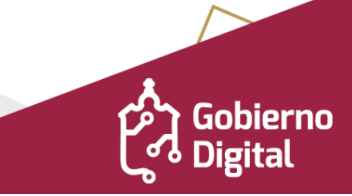

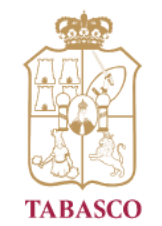

Dirección General de Tecnologías de la Información y Telecomunicaciones

Al dar clic en el botón enviar, se abrirá la siguiente ventana solicitando el código que se hizo llegar al correo proporcionado:

| Registro en el Sistema de Constancia de Educación Vial del Estado de                                                                                                    | Tabasco             |
|----------------------------------------------------------------------------------------------------|---------------------|
| Proporcione los siguientes datos para dar inicio al registro                                                                                                    |                     |
| Paso 2. Verificación de la cuenta de correo electrónico<br>Se ha enviado un código de verificación a su cuenta de correo electrónico predeterminada<br>para continuar con su registro. Este código agrega una capa adicional de seguridad a tu cuenta.<br>Código de verificación | , ingrese el código |
| 505782                                                                                                    |                     |
| En caso de no haber recibido el código de verificación pulse en el siguiente enlace enviar un nuevo código.                                                                                                    | ✓ Validar código    |

Al terminar deberá dar clic en el botón VALIDAR CÓDIGO y se mostrará el siguiente mensaje:

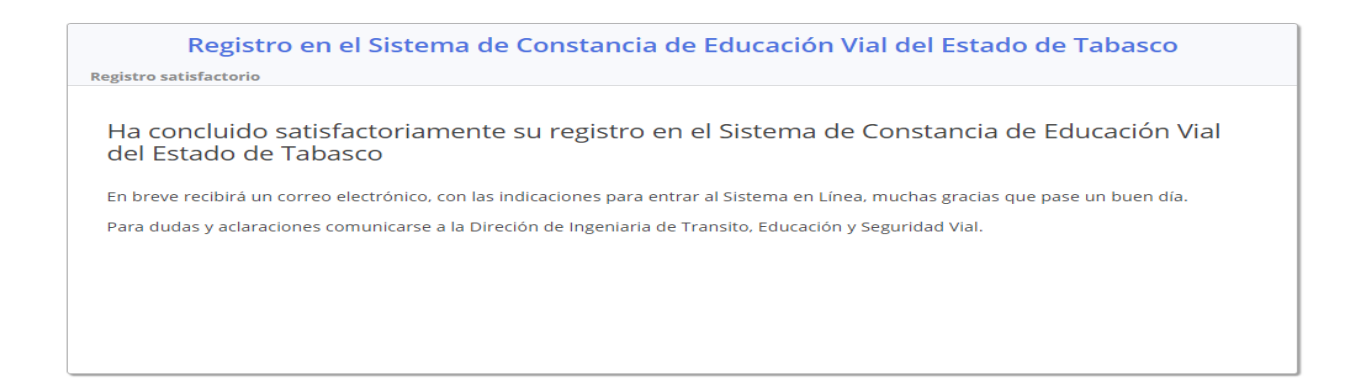

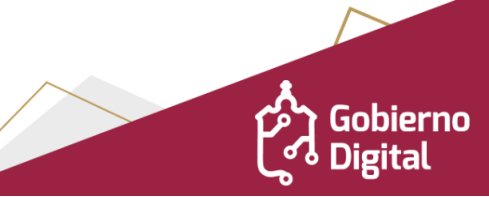

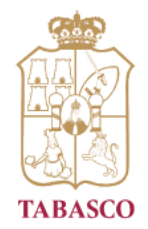

Dirección General de Tecnologías de la Información y Telecomunicaciones

Al correo que registró previamente, llegará un correo electrónico indicando el usuario y contraseña para ingresar.

|                                   | Servicio de Mensajería del Gobierno del Estado de Tabasco                                                                                                    |
|-----------------------------------|----------------------------------------------------------------------------------------------------|
| Gracias p<br>Educació             | por iniciar su registro en el Sistema de Constancia de<br>on Vial del Estado de Tabasco                                                                                                    |
| Estimado(a                        | a) CEE to Continue to Continue |
| Url del<br>Sistema:               | https://tramites.tabasco.gob.mx/constancia_vialidad/ ingrese sus<br>credenciales de usuario y de click en el link Iniciar sesión                                                                                                    |
| Usuario:                          |                                                                                                    |
| Contrase<br>ña:                   |                                                                                                    |
| Le recome<br>de Educa             | endamos revisar el Manual de Usuario disponible: Manual Constancia<br>ción Vial                                                                                                    |
| Este correo ele<br>no responder a | ctrónico ha sido generado automáticamente para el envío de información, por lo que le solicitamos<br>este mensaje.                                                                                                    |
|                                   | Copyright © 2020 Gobierno del Estado de Tabasco. SAIG - CMAIG                                                                                                    |
|                                   | Gobierno del Estado Trámites Transparencia                                                                                                    |

Con el usuario y contraseña proporcionados en el correo electrónico, ingresará a la página **https://tramites.tabasco.gob.mx/constancia\_vialidad/** para continuar con el registro de la información.

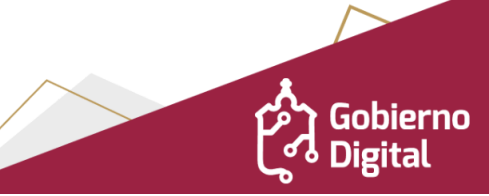

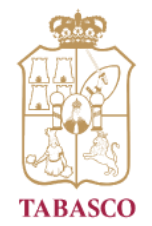

Dirección General de Tecnologías de la Información y Telecomunicaciones

Deberá completar la información solicitada para poder continuar el registro y una vez completa deberá dar clic en botón "Actualizar":

| Constancia de                                          | Educación           | Vial del Estado de Tabasco                                     |
|--------------------------------------------------------|---------------------|----------------------------------------------------------------|
| dición de los datos del Ciudadano - Favor de completar | los datos del regis | itro                                                           |
| Nombre(s)*                                             |                     |                                                                |
| TERESA                                                 |                     |                                                                |
| Apellido Paterno*                                      |                     |                                                                |
| AGUILAR                                                |                     |                                                                |
| Apellido Materno*                                      |                     |                                                                |
| SOLIS                                                  |                     |                                                                |
| Sexo*                                                  |                     | Grupo Sanguineo*                                               |
| Femenino                                               | ~                   | Seleccione grupo 🗸                                             |
| Nacionalidad <sup>*</sup>                              |                     | Teléfono Movil <sup>*</sup>                                    |
| Seleccione nacionalidad                                | ~                   | Número a 10 dígitos                                            |
| Pais Nacionalidad*                                     | *                   | Fecha Vencimiento Permiso Migración <sup>*</sup><br>dd/mm/yyyy |
| Fecha Nacimiento*                                      |                     | Sabe Leer*                                                     |
| dd/mm/yyyy                                             |                     | Si 🗸                                                           |
| Clave Elector INE                                      |                     | Pasaporte                                                      |
| Clave Elector                                          |                     | Pasaporte                                                      |
| RFC                                                    |                     | CURP                                                           |
| RFC                                                    |                     | CURP                                                           |
|                                                        |                     | Actualizar                                                     |
| * Son valores requeridos para el registro.             |                     |                                                                |

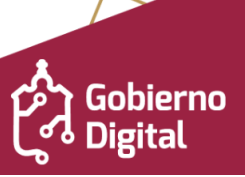

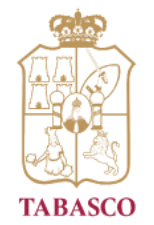

Dirección General de Tecnologías de la Información y Telecomunicaciones

Nueva solicitud

En caso de seleccionar nacionalidad diferente a mexicana se habilitará el tipo de residencia temporal o permanente para la elección según sea el caso

A continuación deberá dar clic en el Botón "Nueva Solicitud" para dar inicio al proceso de solicitud:

| Nombre                              | ţŢ | CURP 11            | Fecha Capacitación 📫 | Horario 🏦          | Estatus<br>Ciudadano 🌐 | Editar |
|-------------------------------------|----|--------------------|----------------------|--------------------|------------------------|--------|
| GABRIELA ANDREINA<br>MIGUEL GUEVARA |    | NIGG861018MNETVB08 | 2022-11-28 00:00:00  | 08:00 a 11:00 hrs. | Validado               |        |

El sistema solicitará la siguiente información para la solicitud:

| de Constancia         NSTANCIA DE AUTOMOVILISTA         rio         00 a 11:00 hrs.         viembre         viembre         capacitacion         Fecha Seleccionada:<br>30/11/2022         vo       11       2       3       4       5         6       7       8       9       10       11       12         3       14       15       16       17       18       19         0       21       22       23       24       25       26         7       28       29       30       1       2       3         Disponible       No Disponible       Bloqueado       Bloqueado                                                                                                    | ud     |         |         |        |        |     |    |
|----------------------------------------------------------------------------------------------------|--------|---------|---------|--------|--------|-----|----|
| CONSTANCIA DE AUTOMOVILISTA <ul> <li>rario</li> <li>s</li> <li>loviembre</li> <li>ha Capacitacion</li> </ul> Noviembre         Vi         Sa           30         31         1         2         3         4         5           6         7         8         9         10         11         12           13         14         15         16         17         18         19           20         21         22         23         24         25         26           27         28         29         30         1         2         3           Ipponible         No Disponible         Bloqueedo         Bloqueedo                                                                                                    | o de C | onstan  | cia     |        |        |     |    |
| onstantio       08:00 a 11:00 hrs.          08:00 a 11:00 hrs.          cs          Noviembre          cha Capacitacion          Do       Lu       Ma       Mi       Ju       Vi       Sa         30       31       1       2       3       4       5         6       7       8       9       10       11       12         13       14       15       16       17       18       19         20       21       22       23       24       25       26         27       28       29       30       1       2       3         I Disponible       No Disponible       Bloqueado       So       So                                                                                                    | ONST   | ANCIA   | DE AUTO | DMOVIL | ISTA.  |     |    |
| 08:00 a 11:00 hrs. <ul> <li>25</li> <li>Noviembre</li> <li>Cha Capacitacion</li> </ul> Cha Capacitacion <ul> <li>Fecha Seleccionada: 30/11/2022</li> <li>Do</li> <li>Lu</li> <li>Ma</li> <li>Mi</li> <li>Ju</li> <li>Vi</li> <li>Sa</li> <li>4</li> <li>5</li> <li>6</li> <li>7</li> <li>8</li> <li>9</li> <li>10</li> <li>11</li> <li>12</li> <li>13</li> <li>14</li> <li>15</li> <li>16</li> <li>17</li> <li>18</li> <li>19</li> </ul> <ul> <li>20</li> <li>21</li> <li>22</li> <li>23</li> <li>24</li> <li>25</li> <li>26</li> </ul> <ul> <li>27</li> <li>28</li> <li>29</li> <li>30</li> <li>1</li> <li>20</li> <li>21</li> <li>22</li> <li>23</li> <li>24</li> <li>25</li> <li>26</li> <li>27</li> <li>28</li> <li>29</li> <li>30</li> <li>31</li> <li>30</li> <li>30</li> <li>30</li> <li>30</li> <li>30</li> <li>30</li> <li>30</li> <li>30</li> <li>30</li> <li>30</li> <li>30</li> <li>30</li> <li>30</li> <li>30</li> <li>30</li> <li>30</li> <li>30</li> <li>30</li> <li>30</li> <li>30</li> <li>30</li> <li>30</li></ul>                            | ario   |         |         |        |        |     |    |
| Set Set Set Set Set Set Set Set Set Set                                                                                                    | 8:00 a | 11:00   | hrs.    |        |        |     |    |
| Noviembre         Fecha Seleccionada:<br>30/11/2022           Do         Lu         Ma         Mi         Ju         Fecha Seleccionada:<br>30/11/2022           Do         Lu         Ma         Mi         Ju         Fecha Seleccionada:<br>30/11/2022           Do         Seleccionada:<br>30/11/2022           Disponible         Seleccionada:<br>30/11/2022           Colspan="4">Seleccionada:<br>30/11/2022           Colspan="4">Seleccionada:<br>30/11/2022           Colspan="4">Seleccionada:<br>30/11/2022           Colspan="4">Seleccionada:<br>30/11/2022           Colspan="4">Seleccionada:<br>30/11/2022           Seleccionada:<br>30/11/2022           Seleccionada:<br>30/11/2022           Seleccionada:<br>30/11/2022           Seleccionada:<br>30/11/2022           Seleccionada:<br>30/11/2022           Seleccionada:<br>30/11/2022           Seleccionada:<br>30/11/2022           Seleccionada:<br>30/11/2022           Seleccionada:<br>30/11/2022           Seleccionada:<br>30/11/2022           Seleccionada:<br>30/11/2022 | s      |         |         |        |        |     |    |
| Fecha Seleccionada: 30/11/2022         Poeta Seleccionada: 30/11/2022         Do       Lu       Ma       Ju       Vi Sa         30       31       1       2       3       4       5         6       7       8       9       10       11       12         13       14       15       16       17       18       19         20       21       22       23       24       25       26         27       28       29       30       1       2       3                                                                                                    | lovien | nbre    |         |        |        |     |    |
| Noviembre 2022         Do Lu Ma Mi Ju Vi Sa         30       31       1       2       3       4       5         6       7       8       9       10       11       12         13       14       15       16       17       18       19         20       21       22       23       24       25       26         27       28       29       30       1       2       3                                                                                                    | ha Ca  | pacitac | ion     |        |        |     |    |
| Do       Lu       Ma       Mi       Ju       Vi       Sa         30       31       1       2       3       4       5         6       7       8       9       10       11       12         13       14       15       16       17       18       19         20       21       22       23       24       25       26         27       28       29       30       1       2       3                                                                                                    |        |         | Novie   | embre  | 2022   |     |    |
| 30       31       1       2       3       4       5         6       7       8       9       10       11       12         13       14       15       16       17       18       19         20       21       22       23       24       25       26         27       28       29       30       1       2       3                                                                                                    | Do     | Lu      | Ma      | Mi     | Ju     | Vi  | Sa |
| 6       7       8       9       10       11       12         13       14       15       16       17       18       19         20       21       22       23       24       25       26         27       28       29       30       1       2       3         Disponible       No Disponible       Bloqueedo       Bloqueedo       Bloqueedo                                                                                                    |        |         | 1       | 2      | 3      | 4   | 5  |
| 13       14       15       16       17       18       19         20       21       22       23       24       25       26         27       28       29       30       1       2       3         Disponible       No Disponible       Bloqueado                                                                                                    | 6      | 7       | 8       | 9      | 10     | 11  | 12 |
| 20       21       22       23       24       25       26         27       28       29       30       1       2       3         Disponible       No Disponible       Bloqueado                                                                                                    | 13     | 14      | 15      | 16     | 17     | 18  | 19 |
| 27         28         29         30         1         2         3           Disponible         No Disponible         Bloqueado         Bloqueado         Bloqueado                                                                                                    | 20     | 21      | 22      | 23     | 24     | 25  | 26 |
| Disponible No Disponible Bloqueado                                                                                                    | 27     | 28      | 29      | 30     |        |     | 3  |
|                                                                                                    | Disp   | onible  | No Disp | onible | Bloque | ado |    |
|                                                                                                    |        |         |         |        |        |     |    |
|                                                                                                    |        |         |         |        |        |     |    |
| Aceptar Cancelar                                                                                                    |        |         |         |        |        |     |    |
| Aceptar Cancelar                                                                                                    |        |         |         |        |        |     | _  |
| Aceptar Cancelar                                                                                                    |        |         |         |        |        |     |    |

ြ႔ Digital

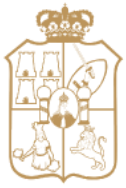

TABASCO

Dirección General de Tecnologías de la Información y Telecomunicaciones

- Para un extranjero temporal solo se presentará el tipo de constancia:
- Permiso de Extranjero
- Para un extranjero permanente se presentará los tipos de constancia:
- Chofer
- Automovilista
- Motociclista

#### 2. Mis Datos

En el primer bloque "MIS DATOS" aparecerá la información proporcionada en el registro al sistema, de requerir realizar alguna actualización deberá indicar la opción "EDITAR":

| Nombre              | ↓ Sexo î↓ | <b>RFC</b> ↑↓ | CURP 11 | Estatus<br>Ciudadano î↓ | Editar |
|---------------------|-----------|---------------|---------|-------------------------|--------|
| RAMIRO MATEO MAGAÑA | Masculino |               |         | En Tramite              |        |

• La opción Editar solo se habilitará cuando la solicitud este en periodo de validación de información y podrá modificar la información de ser necesario.

| ۷ombre(s)*        |                  |
|-------------------|------------------|
|                   |                  |
| Apellido Paterno* |                  |
|                   |                  |
| Apellido Materno* |                  |
|                   |                  |
|                   |                  |
| Sexo*             | Grupo Sanguineo* |
| Femenino          | v 0+ v           |
| Fecha Nacimiento* | Sabe Leer*       |
| 09/08/1986        | SI 🗸             |
| Clave Elector     | Pasaporte        |
| 8695425425212     | 8548             |
| RFC               | CURP             |
|                   |                  |
|                   |                  |
|                   |                  |
|                   | 🛄 Actualizar     |

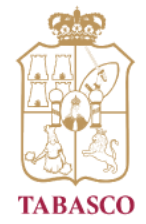

Dirección General de Tecnologías de la Información y Telecomunicaciones

#### 3. Domicilio

Posteriormente aparecerá el bloque de domicilio:

| Domicilio<br>Agregar Dirección                                             |            |    |                  |    |
|----------------------------------------------------------------------------|------------|----|------------------|----|
| <b>Dirección</b> ↑↓                                                        | Teléfono   | ↑↓ | Observaciones î↓ | †↓ |
| Calle Cedros Buena Vista Río Nuevo 4a Sección C.P.<br>86280 Centro Tabasco | 8665852112 |    |                  |    |
| Mostrando 1 al 1 de 1                                                      |            |    |                  |    |

Para agregar la dirección deberá dar clic en el botón "AGREGAR DIRECCIÓN" y se desplegará la siguiente ventana:

| )irección*               |                        |                         |            |
|--------------------------|------------------------|-------------------------|------------|
| Calle. Belisario Domingu | iez, Col. El Águila No | orte                    |            |
| ódigo Postal * 🍞         | Colonia * ?            | )                       |            |
| 86280                    | Plátano y              | Cacao 4ta. Sección      | <b>→</b> + |
| ocalidad*                |                        |                         |            |
| Plátano y Cacao 4ta. Seo | cción                  |                         | ~          |
| Aunicipio                |                        |                         |            |
| Centro                   |                        |                         |            |
| ntidad Federativa        |                        |                         |            |
| Tabasco                  |                        |                         |            |
| eléfono Fijo             |                        | Otro Número de Teléfono |            |
| 7896541212               |                        | 7428223412              |            |

Guardar

gital

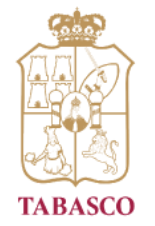

Dirección General de Tecnologías de la Información y Telecomunicaciones

En caso que el nombre de la colonia no se encuentre en el listado, puede agregarla dando clic en el botón para registrar una nueva colonia y esa se asocia al código postal ingresado.

| Nueva colonia          | ×    |
|------------------------|------|
| Código Postal: 86280   |      |
| Nombre de la colonia * |      |
| Colonia                |      |
| Guai                   | rdar |
|                        |      |

Al finalizar deberá dar clic en el botón "GUARDAR".

#### 4. Estado Clínico

El bloque siguiente es "ESTADO CLÍNICO", deberá seleccionar el estados clínico que padeciera según sea el caso:

| Diabético ᡝ | Hipertensión î | Hipotensión î $\downarrow$ | Agudeza<br>Visual î↓ | Limitación<br>Física î↓ | <b>Observaciones</b> î | †. |
|-------------|----------------|----------------------------|----------------------|-------------------------|------------------------|----|
| NO          | NO             | NO                         | Normal               | NO                      |                        | ×  |

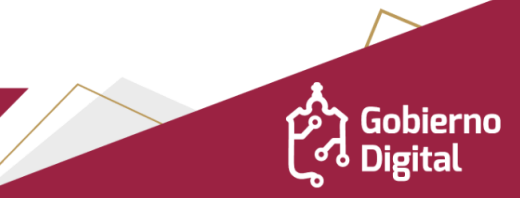

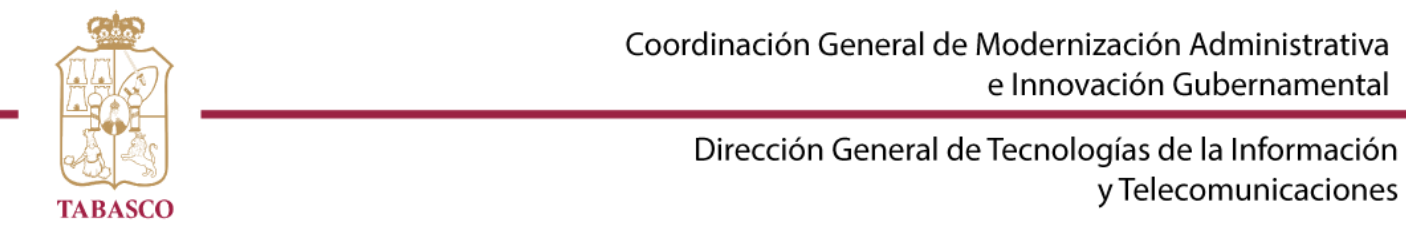

Dar clic en el botón "AGREGAR ESTADO CLÍNICO" y llenar la información solicitada. Al finalizar, dar clic en el botón GUARDAR.

| ado Clínico         |   |
|---------------------|---|
| Diabético *         |   |
| No                  | ~ |
| Hipertenso *        |   |
| Si                  | ~ |
| Hipotenso *         |   |
| Si                  | ~ |
| Agudeza Visual *    |   |
| Hipermetropía       | ~ |
| Limitación Física * |   |
| Usa Lentes          | ~ |
| Otros padecimientos |   |
| Otros padecimientos |   |

Guardar

5. Mis Documentos

El bloque "MIS DOCUMENTOS", deberá cargar el requisito solicitado en formato .pdf esté debe tener un tamaño no mayor a 10 MB:

| rra evitar demoras en tu trámite ve<br>ocumento original | rifica q | ue la document     | ación se adjunte en el apa | artado cor | respondiente y es | caneado en PDF | de |
|----------------------------------------------------------|----------|--------------------|----------------------------|------------|-------------------|----------------|----|
| Mis Documentos                                           |          |                    |                            |            |                   |                |    |
| Documento                                                | †↓       | <b>E</b> status ↑↓ | Observaciones              | †↓         | <b>Archivo</b> ↑↓ | Opciones       | ↑↓ |
| INE del Estado de Tabasco *                              |          | -                  | -                          |            | Subir             |                |    |
| Mostrando 1 al 1 de 1                                    |          |                    |                            |            |                   |                |    |

En caso de tener error al cargar el documento, podrá eliminarlo y subir el correcto.

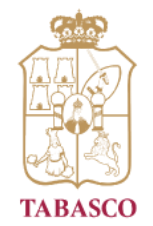

Dirección General de Tecnologías de la Información y Telecomunicaciones

Al terminar de subir el documento y haber llenado toda la información solicitada, deberá

dar clic en el botón Enviar información que se encuentra en la parte superior de la pantalla para dar por concluido el registro de la solicitud.

| is Datos                            |   |                    |                      |                    |                         |       |
|-------------------------------------|---|--------------------|----------------------|--------------------|-------------------------|-------|
| Nombre                              | ţ | CURP 🛍             | Fecha Capacitación 斗 | Horario î↓         | Estatus<br>Ciudadano ↑↓ | Edita |
| GABRIELA ANDREINA<br>MIGUEL GUEVARA |   | NIGG861018MNETVB08 | 2022-11-30 00:00:00  | 08:00 a 11:00 hrs. | Validado                |       |

**Nota:** Deberá de esperar de 2 a 3 días hábiles para recibir correo donde se le notificará de las observaciones o en su caso de la fecha del curso al cual asistirá.

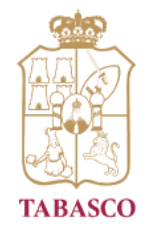

Dirección General de Tecnologías de la Información y Telecomunicaciones

#### 6. Agregar Comprobante de Pago

Una vez que la solicitud ha sido validada, al correo que registró llegará el formato para pagar el cual podrá descargar:

| Servicio de Mensajería del Gobierno del Estado de Tabasco                                                                                                    |
|----------------------------------------------------------------------------------------------------|
| Estimado(a): CADALERANDALEMANTOCEL COLANDA, agradecemos su<br>interés, tiempo y compromiso, la información de su Solicitud SOL-0000236 ha sido<br>revisada de manera satisfactoria.<br>Su fecha de Capacitación es el: 30/Noviembre/2022 en horario de: 08:00 a 11:00<br>hrs.<br>Dirección para tomar el curso: Av. 16 de septiembre s/n, esquina Periférico Carlos<br>Pellicer Cámara, Colonia Primero de Mayo C.P. 86190                                                                     |
| Favor de traer:<br>• Comprobante de pago                                                                                                    |
| Descargar Formato para Pagar                                                                                                    |
|                                                                                                    |
| Una vez realizado el pago, deberá ingresar al sistema y en la sección<br>Comprobante de Pago, registrar y enviar su COMPROBANTE de pago.                                                                                                    |
| Una vez realizado el pago, deberá ingresar al sistema y en la sección<br>Comprobante de Pago, registrar y enviar su COMPROBANTE de pago.<br>Asistir al curso en la fecha y horario indicado siendo puntual y traer lo solicitado<br>(lápiz y cuaderno).<br>En base a los protocolos de seguridad debera presentarse 30 minutos antes de la<br>hora indicada.<br>* Para garantizar el acceso a nuestras instalaciones, deberá portar correctamente<br>su cubrebocas así como gel antibacterial. |

Y en el apartado de validación "COMPROBANTE DE PAGO", se habilitará para cargar el comprobante de pago el cual se validará su estatus:

| gregar Comprobar         | nte de pago              |                        |            |               |    |
|--------------------------|--------------------------|------------------------|------------|---------------|----|
| No. de<br>Transacción ↑↓ | No. Referencia / Folio 🌐 | Tipo de Comprobante 🏦  | Estatus ↑↓ | Observación 🏦 | Ţ. |
|                          |                          | Ningún dato disponible |            |               |    |

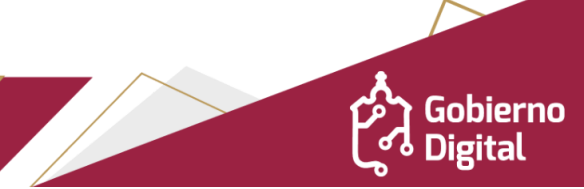

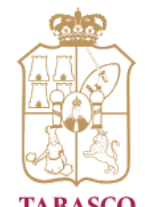

Dirección General de Tecnologías de la Información y Telecomunicaciones

TABASCO Para agregar el comprobante deberá dar clic en el botón "AGREGAR COMPROBANTE DE PAGO" y llenar la información solicitada, El archivo que cargue no debe pasar más de 10 MB de tamaño al momento de cargarlo.

| Comprobante de Pago                      | ×                  |
|------------------------------------------|--------------------|
| Tipo de comprobante *                    |                    |
| Comprobante de Banco                     | ~                  |
| Fecha de transacción *                   |                    |
| 16/03/2022                               | Ē                  |
| Número de transacción                    |                    |
| 2021 / 1234567                           |                    |
| No. de Folio/No. de Referencia *         |                    |
| 1234567                                  |                    |
| Cargar archivo del comprobante de pago * |                    |
| Subir documento tramite_2025449.pdf      |                    |
|                                          |                    |
|                                          | Enviar Comprobante |

Al finalizar, deberá dar clic en el botón ENVIAR COMPROBANTE. El sistema enviará la información para validar el estado de pago con respecto a la información capturada.

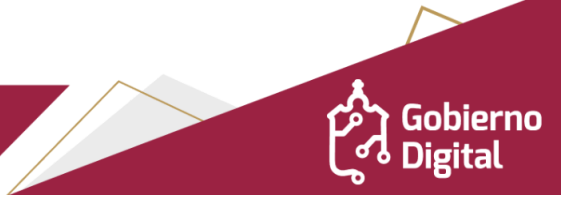

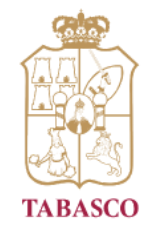

Dirección General de Tecnologías de la Información y Telecomunicaciones

#### 7. Solicitudes

En el menú "SOLICITUDES", se muestra el historial de las solicitud que se han realizado y el estatus en el que se encuentran:

| olicitud 斗      | Tipo Constancia 🏦                 | Fecha<br>Capacitación ↑↓ | Horario î↓            | Estatus<br>Solicitud î↓ | Observación ᡝ |   |
|-----------------|-----------------------------------|--------------------------|-----------------------|-------------------------|---------------|---|
| SOL-<br>0000035 | CONSTANCIA DE<br>PERMISO DE MENOR |                          | 08:00 a<br>11:00 hrs. | Registrada              |               | × |

**Nota:** Estimado Ciudadano si su solicitud tiene un periodo de 30 días de inactividad será automáticamente cancelada, por lo que deberá generar una nueva solicitud

En el mismo apartado se encontrará la constancia para descargar una vez que se haya aprobado:

| SOL-<br>0000235 | CONSTANCIA DE<br>MOTOCICLISTA | 28/11/2022 | 08:00 a<br>11:00 hrs. | Aprobada |  | ħ |
|-----------------|-------------------------------|------------|-----------------------|----------|--|---|
|-----------------|-------------------------------|------------|-----------------------|----------|--|---|

De igual forma será envíada al correo electrónico para su descarga:

información, por lo que le solicitamos no responder a este mensaje.

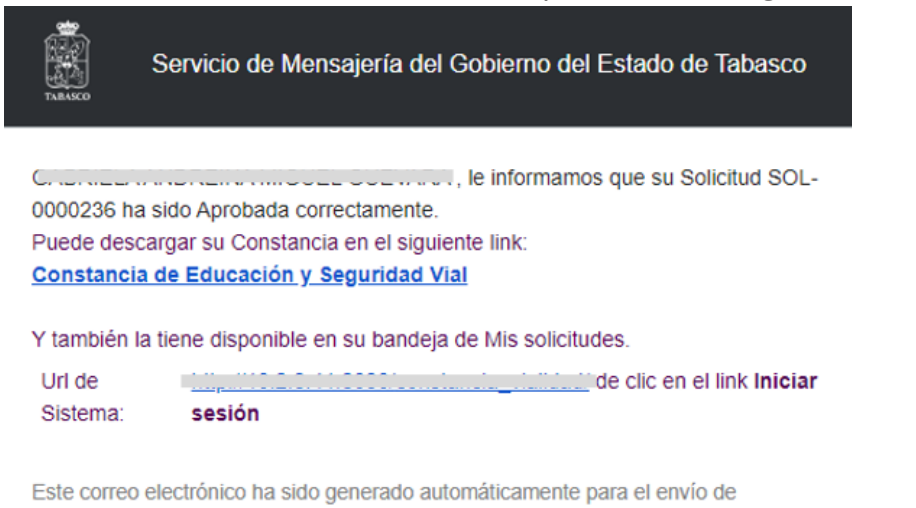

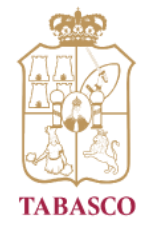

Dirección General de Tecnologías de la Información y Telecomunicaciones

8. Datos de contacto

**Correo electrónico** Lic. Medel Dominguez Juarez Tel. +52 (993) 3 13 96 44

Instalaciones: Av. 16 de Septiembre s/n esq. Periférico Col. 1ro de Mayo, C.P. 86190 Villahermosa, Tabasco, MX

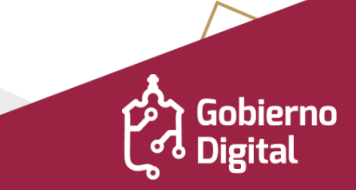